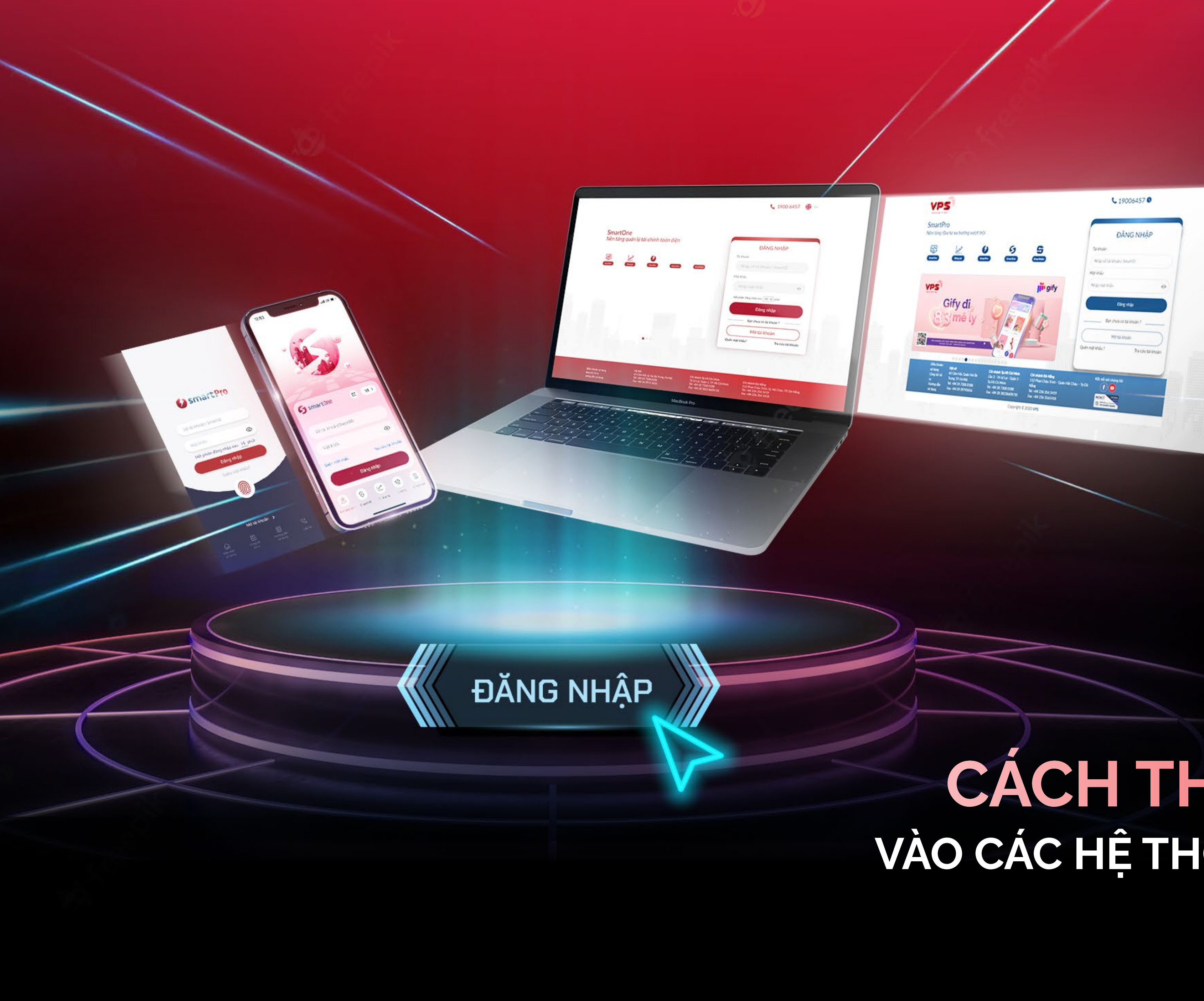

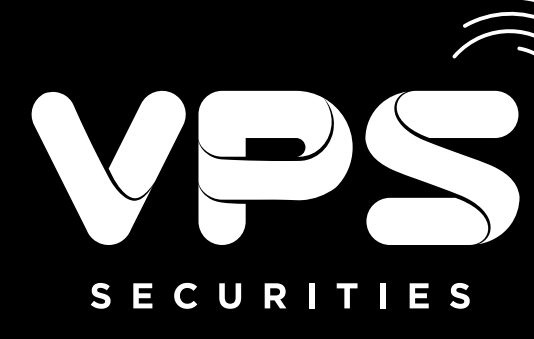

## CÁCH THỨC ĐĂNG NHẬP VÀO CÁC HỆ THỐNG GIAO DỊCH TẠI VPS

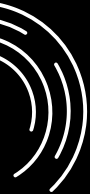

# Mục lục

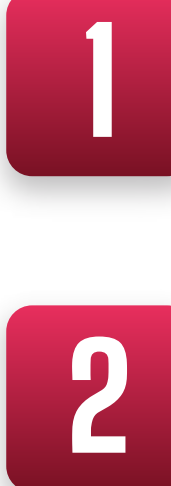

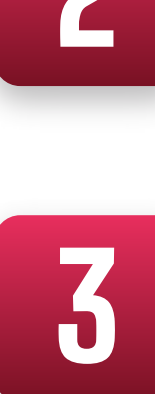

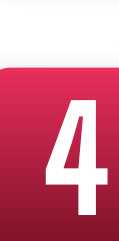

| Cách thức đăng nhập vào ứng dụng VPS SmartOne      | 1  |
|----------------------------------------------------|----|
| Cách thức đăng nhập vào ứng dụng VPS SmartPro      | 8  |
| Cách thức đăng nhập vào SmartOne phiên bản Website | 1( |
| Cách thức đăng nhập vào SmartPro phiên bản Website | 1  |

# CÁCH THỨC ĐĂNG NHẬP VÀO ỨNG DỤNG VPS SMARTONE

ĐỐI VỚI LẦN ĐĂNG NHẬP ĐẦU TIÊN:

Bước 1: \_\_\_\_\_

Truy cập ứng dụng VPS SmartOne

Bước 2: \_\_\_\_

Thực hiện nhập **"Số tài khoản hoặc SmartID và Mật khẩu"** để truy cập trang chủ ứng dụng

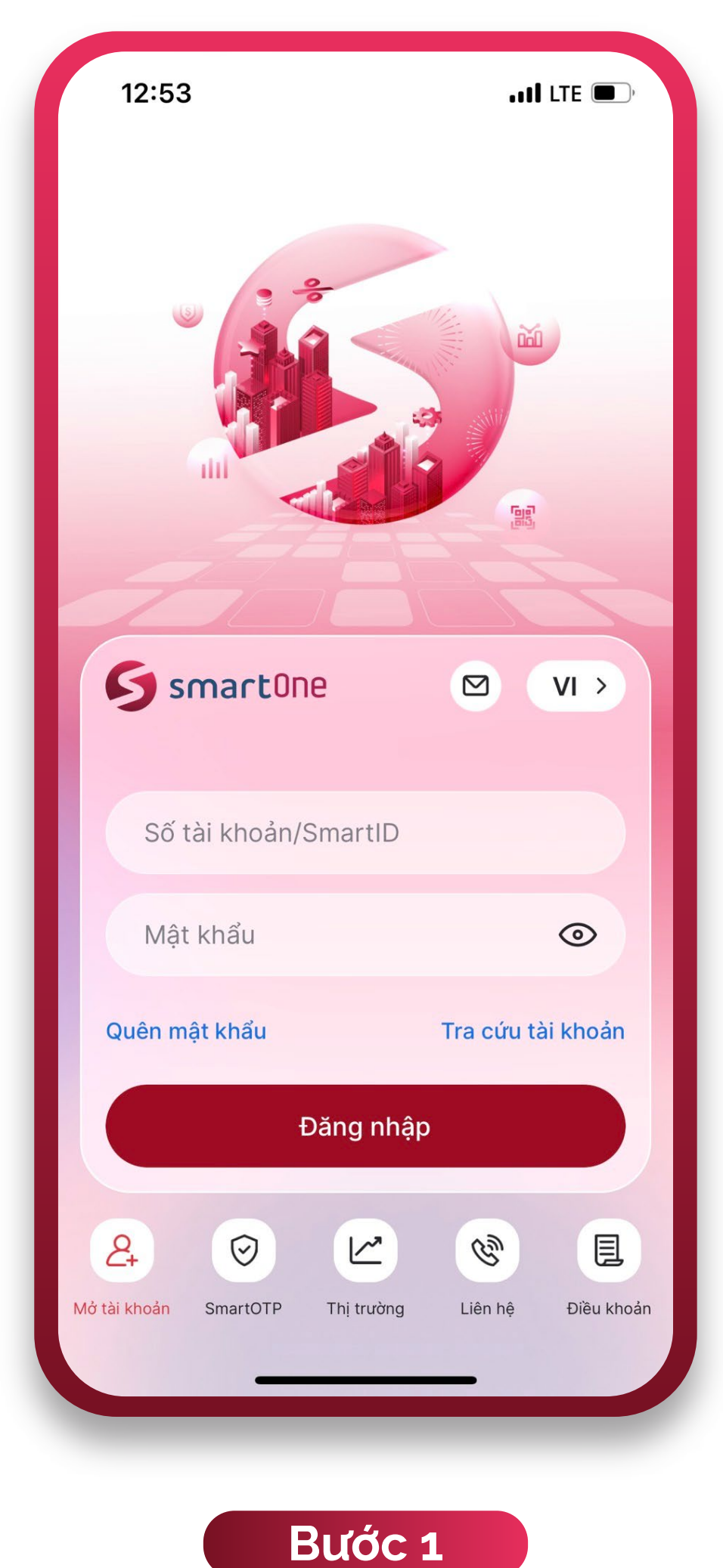

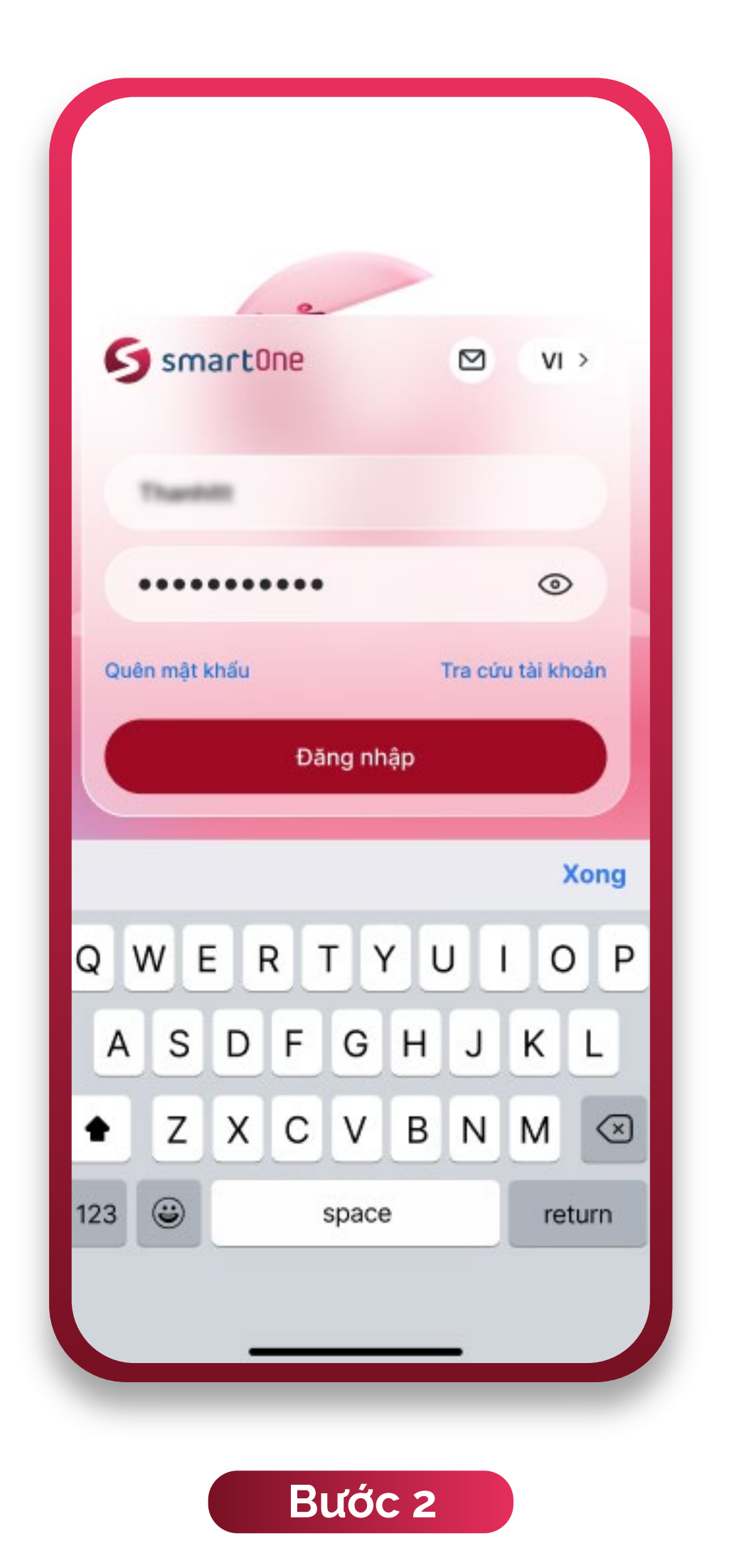

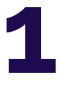

### ĐỐI VỚI CÁC LẦN ĐĂNG NHẬP KẾ TIẾP:

#### Cách 1: \_

- Hệ thống lưu lại 01 thông tin tài khoản gần nhất, nhập "Mật khẩu" để truy cập trang chủ ứng dụng.
- Hoặc lựa chọn "Tra cứu tài khoản" để lựa chọn tài khoản đăng nhập (Hệ thống lưu lại 05 tài khoản đăng nhập gần nhất trước đó) hoặc thêm tài khoản khác.

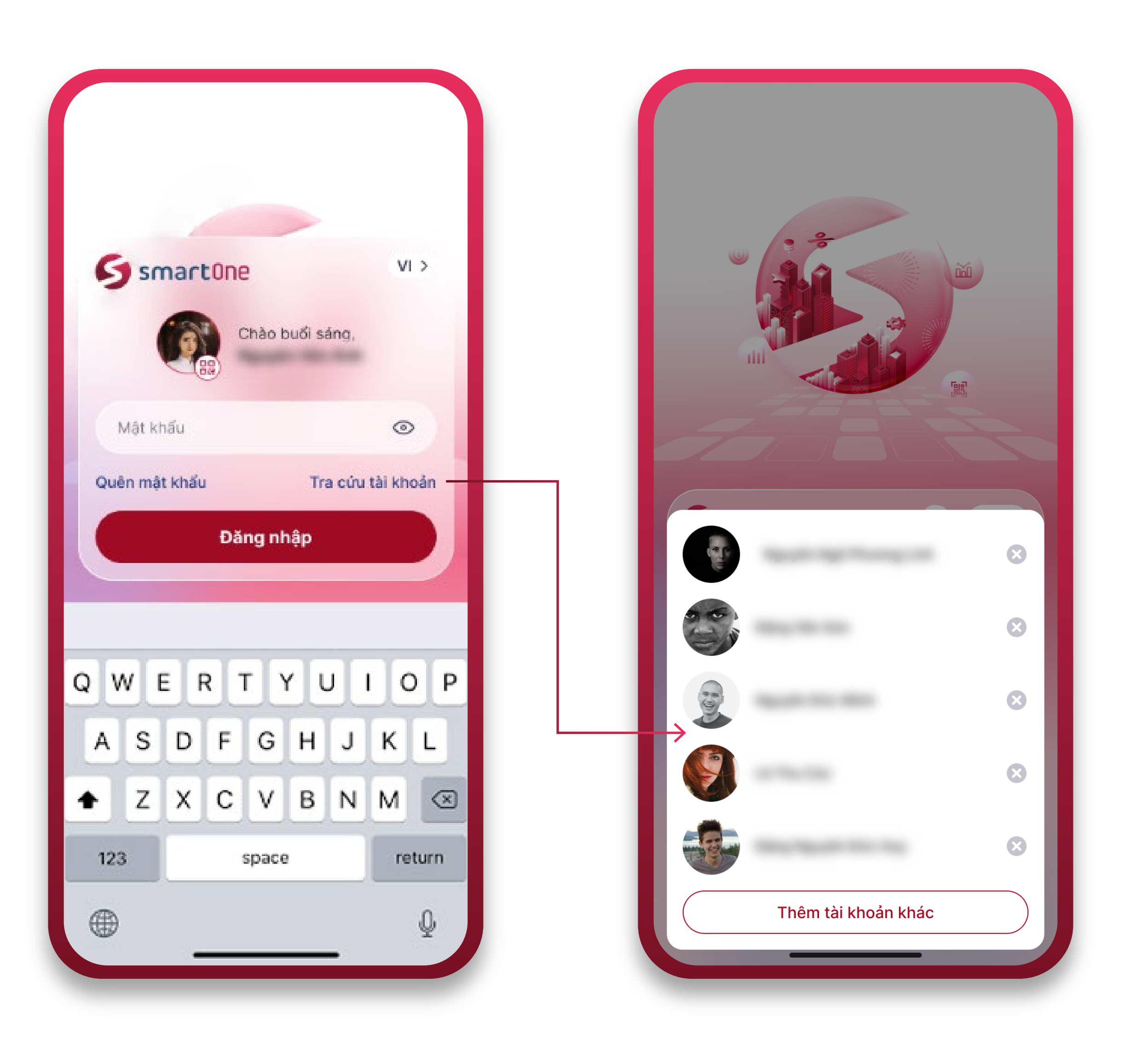

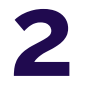

Cách 2: \_\_\_\_\_

Quý khách có thể thực hiện đăng nhập nhanh bằng sinh trắc học theo hướng dẫn sau:

Bước 1: \_\_\_\_\_

Tại màn hình Trang chủ ứng dụng, nhấp vào cụm thông tin cá nhân (Họ và tên/ Số tài khoản) để truy cập màn hình **"Thông tin tài khoản"** 

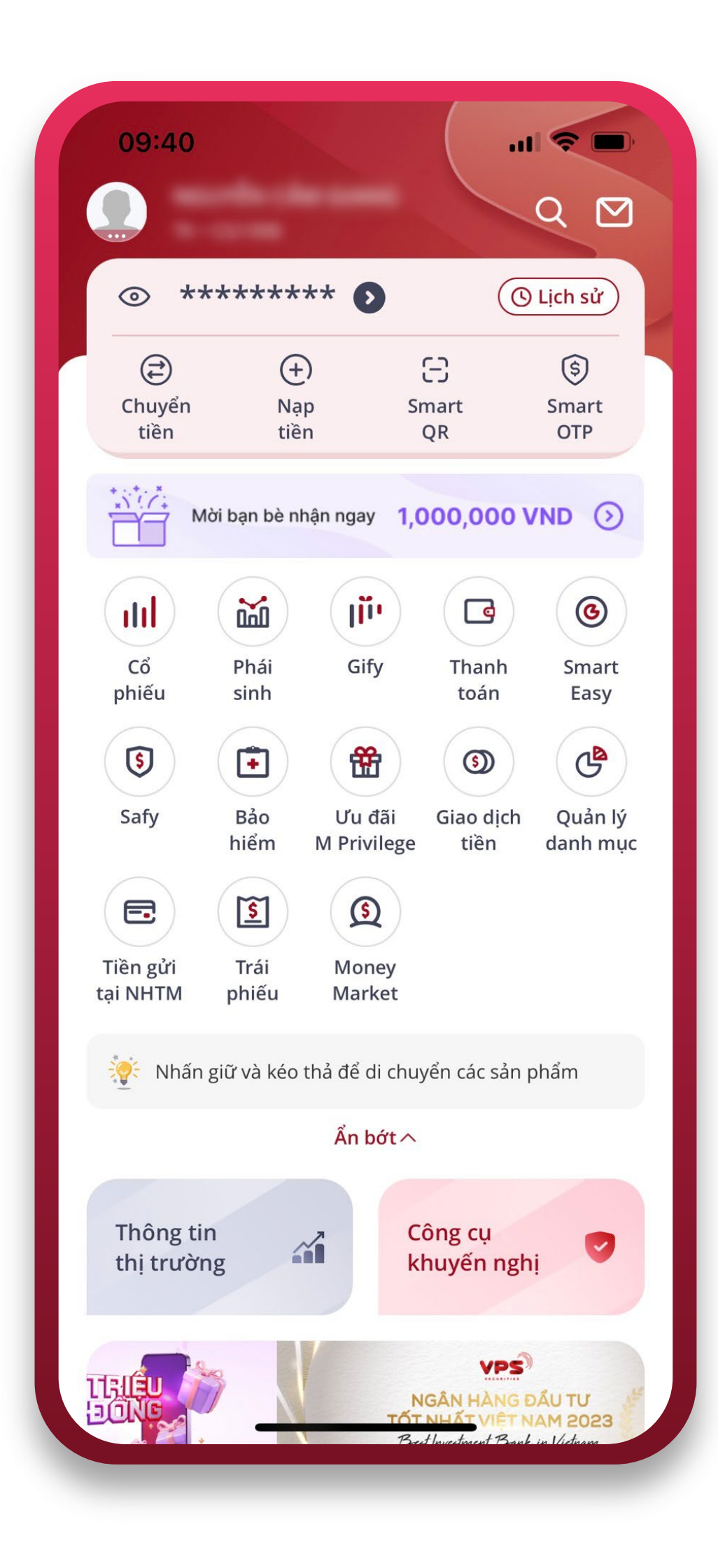

| 09     | ):41              |               | ul 🗢 🗩            |
|--------|-------------------|---------------|-------------------|
| <      | Thông             | tin tài kho   | dn                |
|        |                   |               | <b>S</b> smartOne |
|        | SMARTID           | TÀI KHOẢN     | SMARTQR           |
| Tài k  | khoản             |               |                   |
| Thôi   | ng tin tài khoản  |               |                   |
| Xác    | thực tài khoản (e | Кус)          | ✓ Đã xác thực     |
| Thay   | y đổi SmartID     |               |                   |
| Gói    | dịch vụ tài khoảr |               |                   |
| Thôi   | ng tin Cổ đông đà | ặc biệt       |                   |
| Bảo    | mật               |               |                   |
| Đăn    | g ký vân tay/khu  | ôn mặt        | Đăng ký ngay      |
| Đăn    | g nhập 2 lớp      |               |                   |
| Đổi    | mật khẩu Smart(   | Dne           |                   |
| Đổi/   | Quên mật khẩu į   | giao dịch qua | tổng đài          |
| Powere | ed by VPS         |               | Phiên bản 4.0(72) |

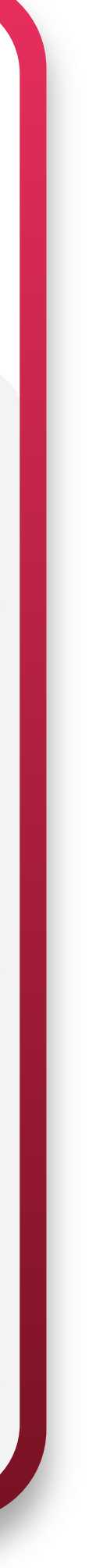

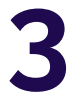

#### Bước 2: \_

Tại mục **"Bảo mật"**, lựa chọn **"Đăng ký ngay"** để đăng ký đăng nhập nhanh bằng sinh trắc học (vân tay/ khuôn mặt)

Nhập mật khẩu và bấm **"Lưu"** để hoàn tất đăng ký

| C    | 9:41                      |        | 🗢 🛛           |
|------|---------------------------|--------|---------------|
| <    | Thông tin tài             | khoả   | in            |
|      |                           | Ģ      | smartOne      |
|      | SMARTID TÀI K             | (HOẢN  | SMARTQR       |
| Tài  | khoản                     |        |               |
| Th   | ông tin tài khoản         |        |               |
| Xá   | c thực tài khoản (eKyc)   | ~      | ′ Đã xác thực |
| Th   | ay đổi SmartID            |        |               |
| Gó   | i dịch vụ tài khoản       |        |               |
| Th   | ông tin Cổ đông đặc biệt  |        |               |
| Bả   | o mật                     |        |               |
| Đă   | ng ký vân tay/khuôn mặt   |        | Đăng ký ngay  |
| Đă   | ng nhập 2 lớp             |        |               |
| Đổ   | i mật khẩu SmartOne       |        |               |
| Đổ   | i/Quên mật khẩu giao dịch | qua tĉ | ổng đài       |
| Powe | red by VPS                |        | Phiên bản 4.  |

| 09:43                  | 3                                                                         | ul 🗢 🗖                      |
|------------------------|---------------------------------------------------------------------------|-----------------------------|
| <                      | Thông tin tài kh                                                          | oản                         |
|                        |                                                                           |                             |
|                        |                                                                           | <b>S</b> smartOne           |
|                        |                                                                           |                             |
| SMAR                   |                                                                           |                             |
| Tài kho                | Tài khoản 0000                                                            | 48                          |
| Thông                  | Vui lòng nhập mật khẩu<br>phép đăng nhập vân ta<br>dạng khuôn mặt trên tà | để cho<br>y/nhận<br>i khoản |
| Xác thu                | này.                                                                      | thực                        |
| Thay đ                 | Mật khẩu                                                                  |                             |
| Gói dịc                | Lưu                                                                       |                             |
| Thông                  | Đóng                                                                      |                             |
| Bảo mậ                 | t                                                                         |                             |
| Đăng ký                | vân tay/khuôn mặt                                                         | Đăng ký ngay                |
| Đăng nh                | nập 2 lớp                                                                 |                             |
| Để bảo vệ<br>VPS khuyệ | toàn diện các giao dịch tài chíı<br>ến nghị sử dụng bảo mật 2 lớp.        | nh của Quý khách,           |
| Đổi mật                | khẩu SmartOne                                                             |                             |
| Powered by             | / VPS                                                                     | Phiên bản 5.0(10374)        |

| 09:43                                                                                            | .ul 🗢 🔲                     |
|--------------------------------------------------------------------------------------------------|-----------------------------|
| C Thông tin tài kh                                                                               | ioản                        |
|                                                                                                  | S smartOne                  |
| SMARTID TÀI KHOẢ                                                                                 |                             |
| Tài khoản                                                                                        |                             |
| Thông tin tài khoản                                                                              |                             |
| Xác thực tài khoản (eKyc)                                                                        | ✓ Đã xác thực               |
| Thay đổi SmartID                                                                                 |                             |
| Gói dịch vụ tài khoản                                                                            |                             |
| Thông tin Cổ đông đặc biệt                                                                       |                             |
| Bảo mật                                                                                          |                             |
| Đăng ký vân tay/khuôn mặt                                                                        | ✓ Đã đăng ký                |
| Đăng nhập 2 lớp                                                                                  |                             |
| <ul> <li>Đã bật chức năng đăng nhập<br/>tay/nhận dạng khuôn mặt trê<br/>VPS SmartOne.</li> </ul> | o bằng vân<br>en ứng dụng X |
| Đổi mật khẩu SmartOne                                                                            |                             |
| Powered by VPS                                                                                   | Phiên bản 5.0(10374)        |

.0(72)

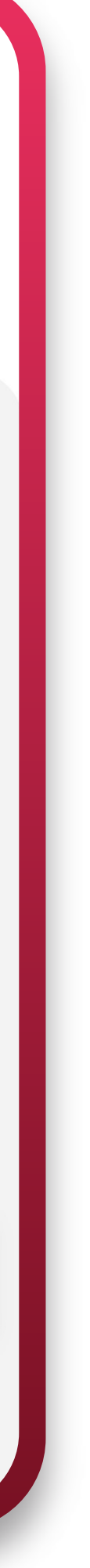

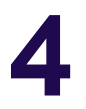

#### Bước 3: \_\_

Sau khi đăng ký thành công, tại màn hình Đăng nhập sẽ hiển thị lựa chọn đăng nhập nhanh bằng sinh trắc học

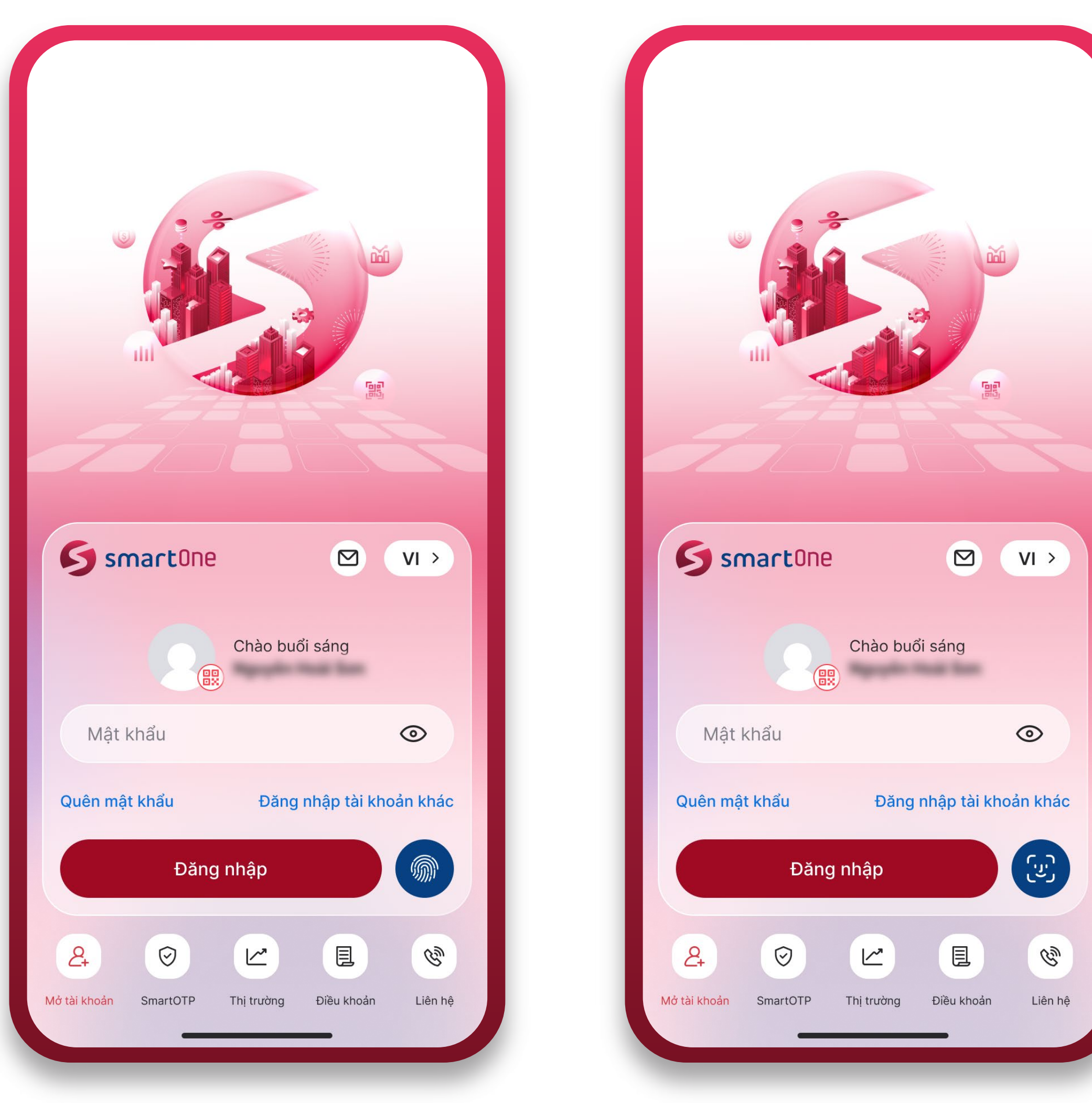

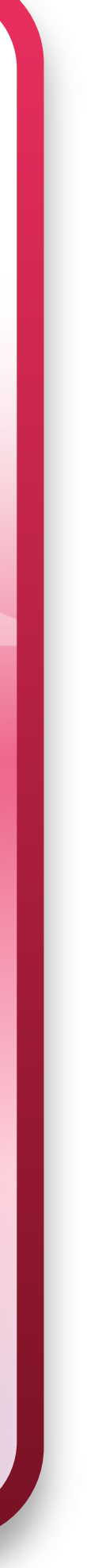

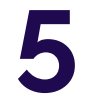

Lưu ý:

Đối với khách hàng đã bật tính năng **"Đăng nhập 2 lớp"**, sau khi đăng nhập bằng **"Số tài khoản/SmartID và Mật khẩu hoặc sinh trắc học"**, khách hàng cần thực hiện **nhập mã OTP** (SMS OTP hoặc SmartOTP\*) để truy cập màn hình trang chủ ứng dụng.

#### SMS OTP SMART OTP 08:39 16:01 .II LTE .II LTE 🔳 Nhập mã PIN SmartOTP Nhập mã OTP Để bảo vệ toàn diện các giao dịch tài chính, VPS áp dụng tính năng Đăng nhập 2 lớp. Quý Để bảo vệ toàn diện các giao dịch tài chính, Δ VPS áp dụng tính năng Đăng nhập 2 lớp. Quý khách vui lòng xem chi tiết trong mục Quản lý khách vui lòng xem chi tiết trong mục Quản lý tài khoản tài khoản Vui lòng nhập mã OTP được gửi về tin nhắn điện thoại của Quý khách Vui lòng nhập mã PIN SmartOTP Không cung cấp mã OTP cho bất kỳ ai trong bất kỳ trường hợp nào! Quên mã PIN SmartOTP ~ V Xong -Từ Tin nhắn 917124 3 Def 2 ABC 5 6 4 GHI JKL MNO 7 8 9 WXYZ PQRS TUV $\otimes$ 0 (\*)

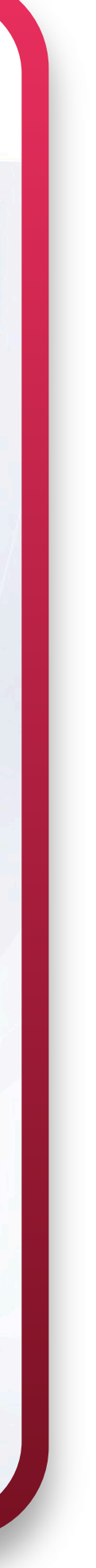

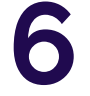

(\*) VPS khuyến nghị Quý khách chủ động đăng ký phương thức xác thực SmartOTP trên ứng dụng VPS SmartOne nhằm tiết kiệm chi phí và bảo vệ các giao dịch tài chính tối ưu hơn:

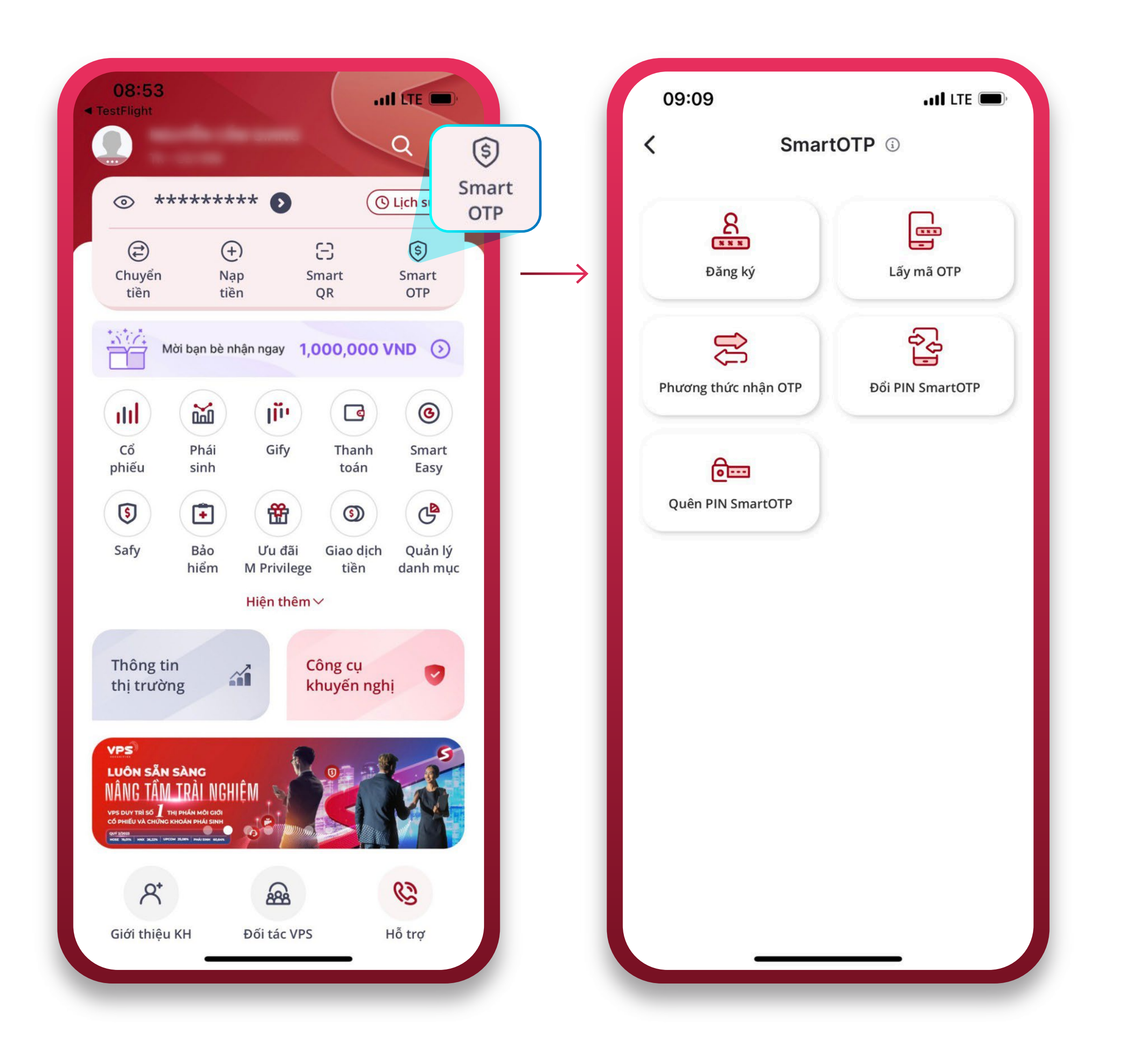

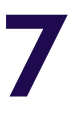

### 2 CÁCH THỨC ĐĂNG NHẬP VÀO ỨNG DỤNG VPS SMARTPRO

#### Bước 1: \_\_\_\_\_

Truy cập ứng dụng VPS SmartPro

Thực hiện nhập **"Số tài khoản hoặc** SmartID và Mật khẩu"

Bấm "Đăng nhập" để truy cập màn hình "Nhập OTP".

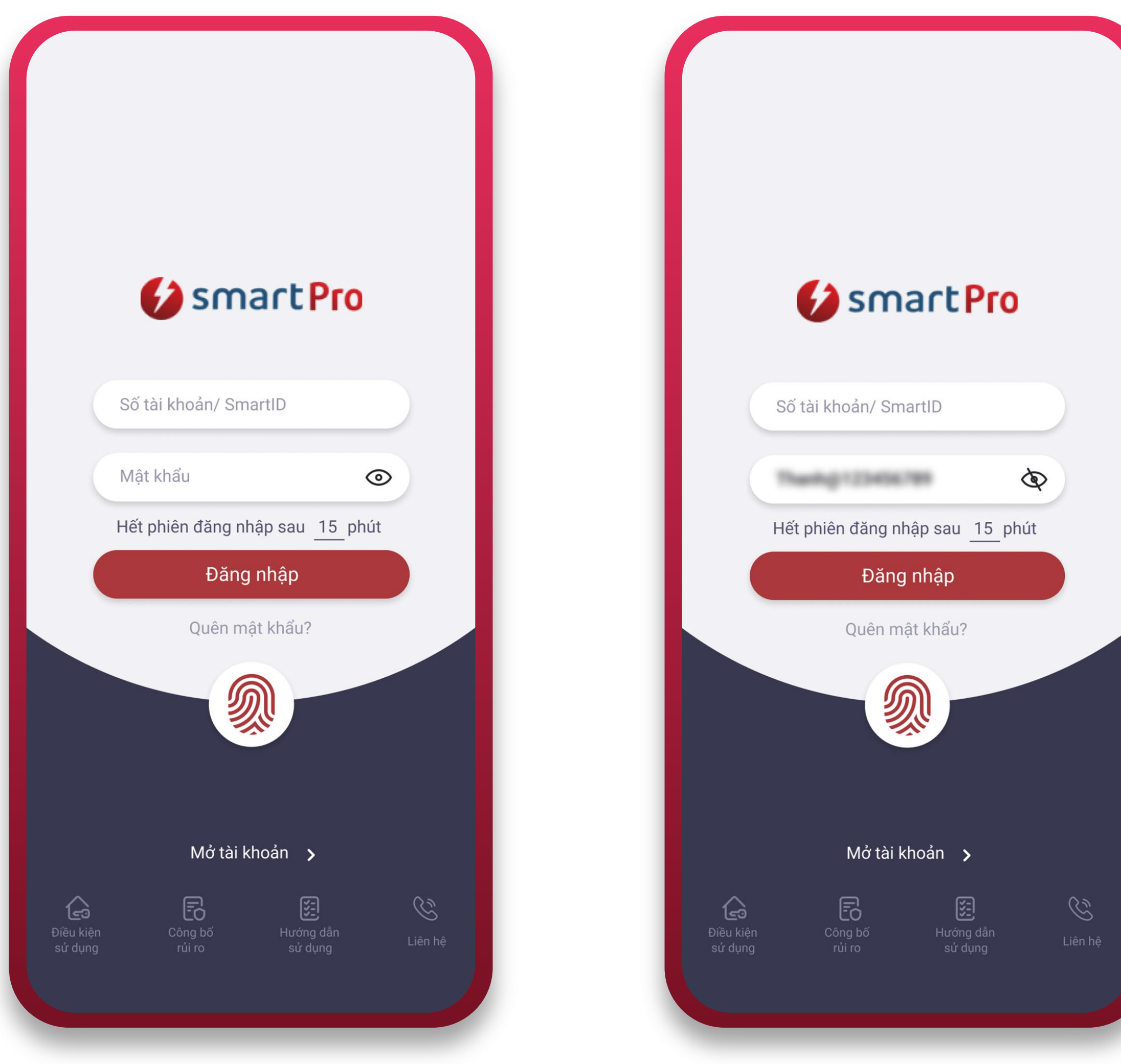

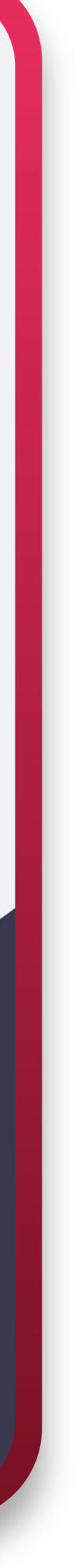

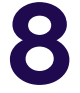

#### Bước 2: \_

Tại màn hình **"Nhập OTP"**, thực hiện xác thực OTP theo hướng dẫn và bấm **"Xác nhận"** để truy cập màn hình trang chủ ứng dụng

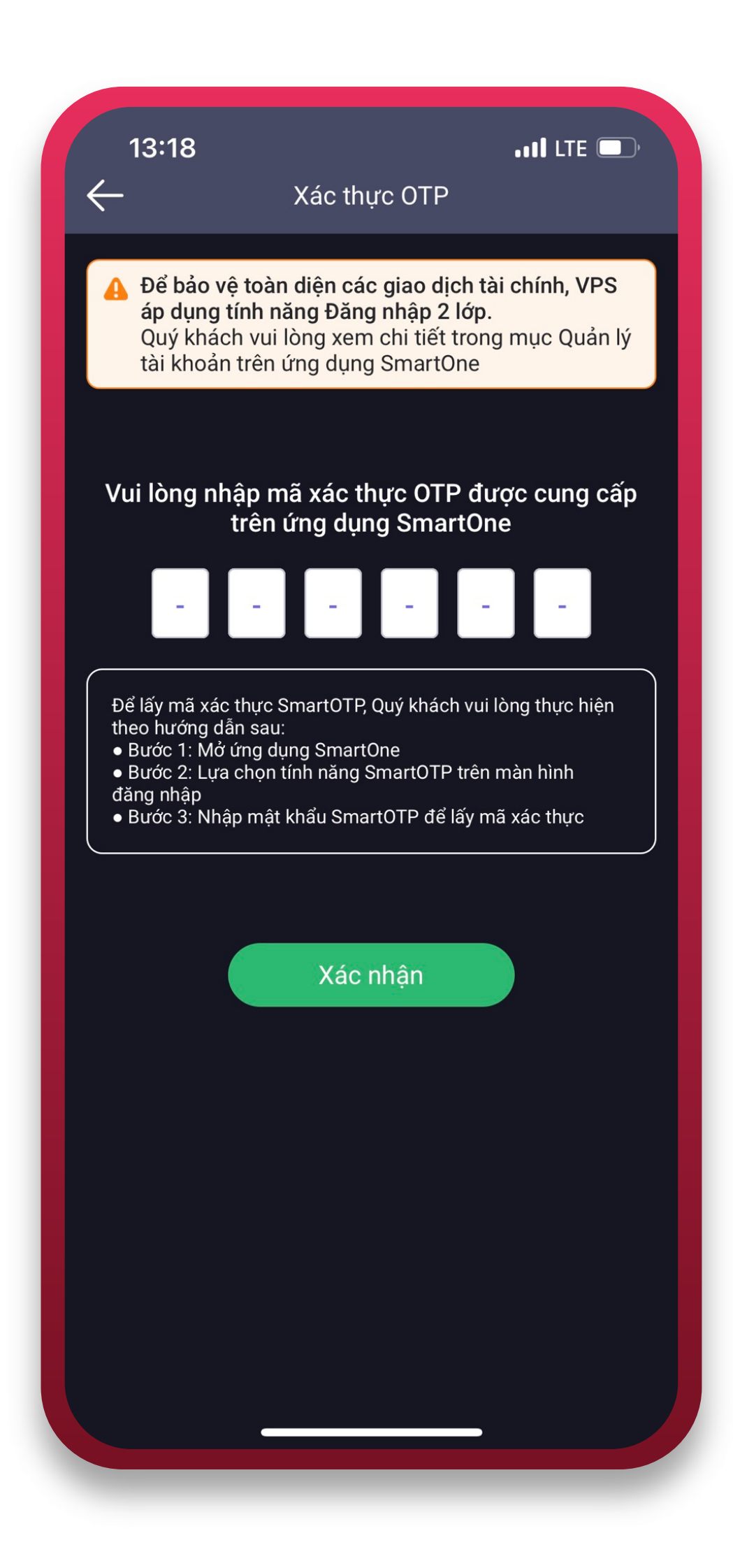

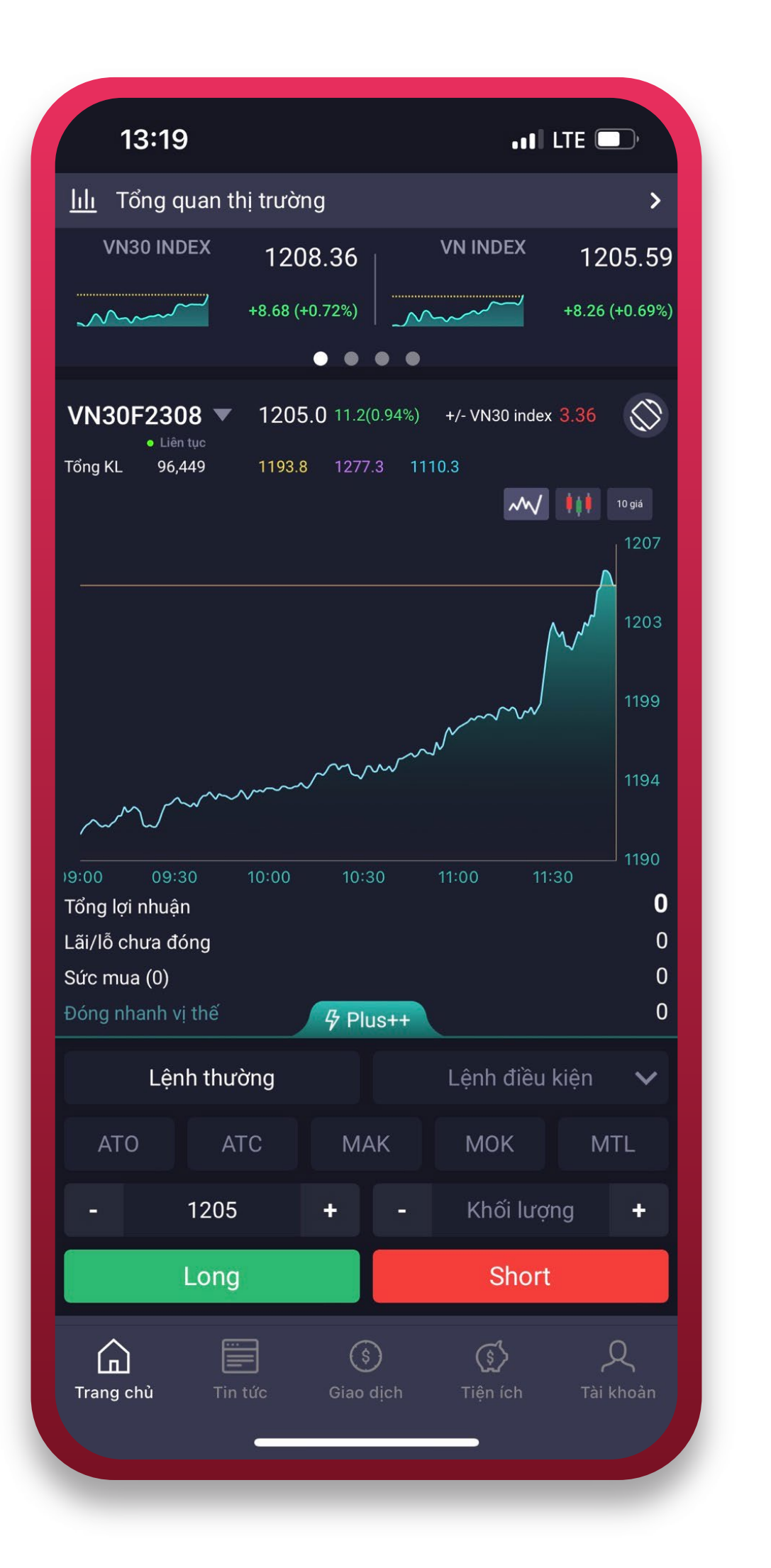

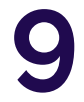

### 3 CÁCH THỨC ĐĂNG NHẬP VÀO SMARTONE PHIÊN BẢN WEBSITE

Bước 1:

Truy cập SmartOne phiên bản Website tại đây: https://smartone.vps.com.vn/Account/Login

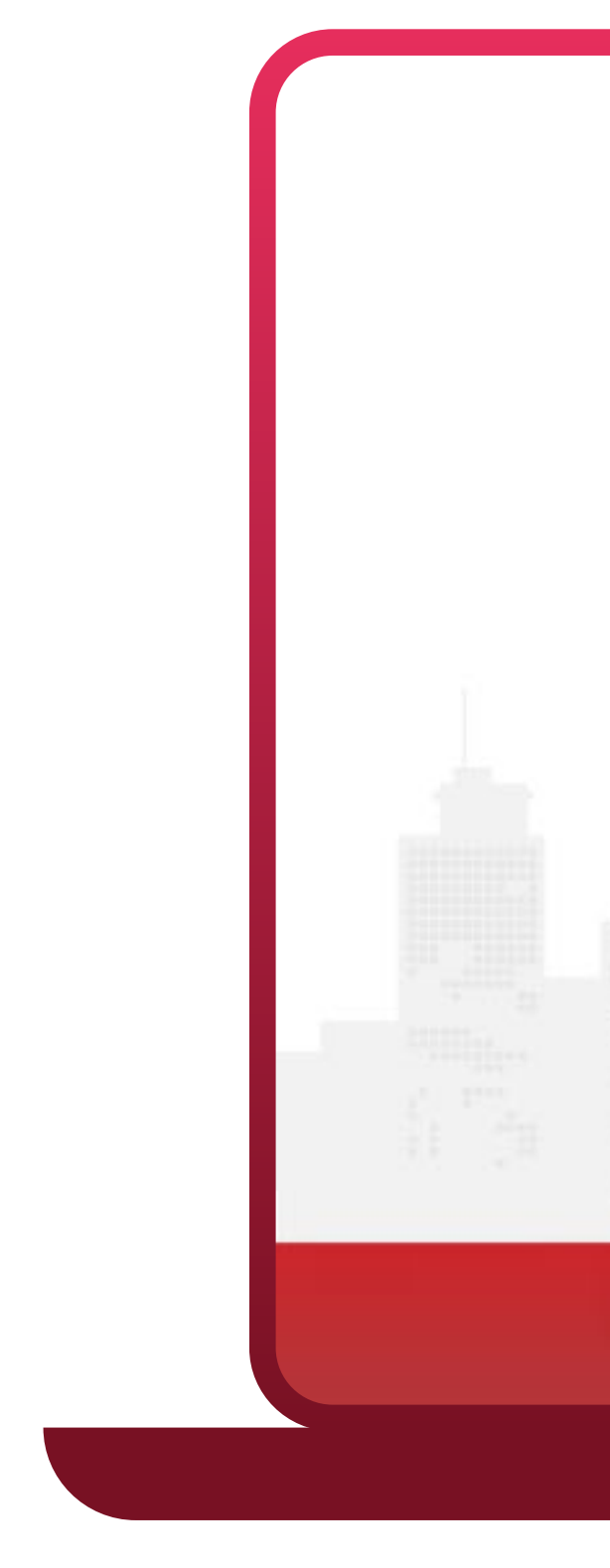

Mông dẫn sử dụng

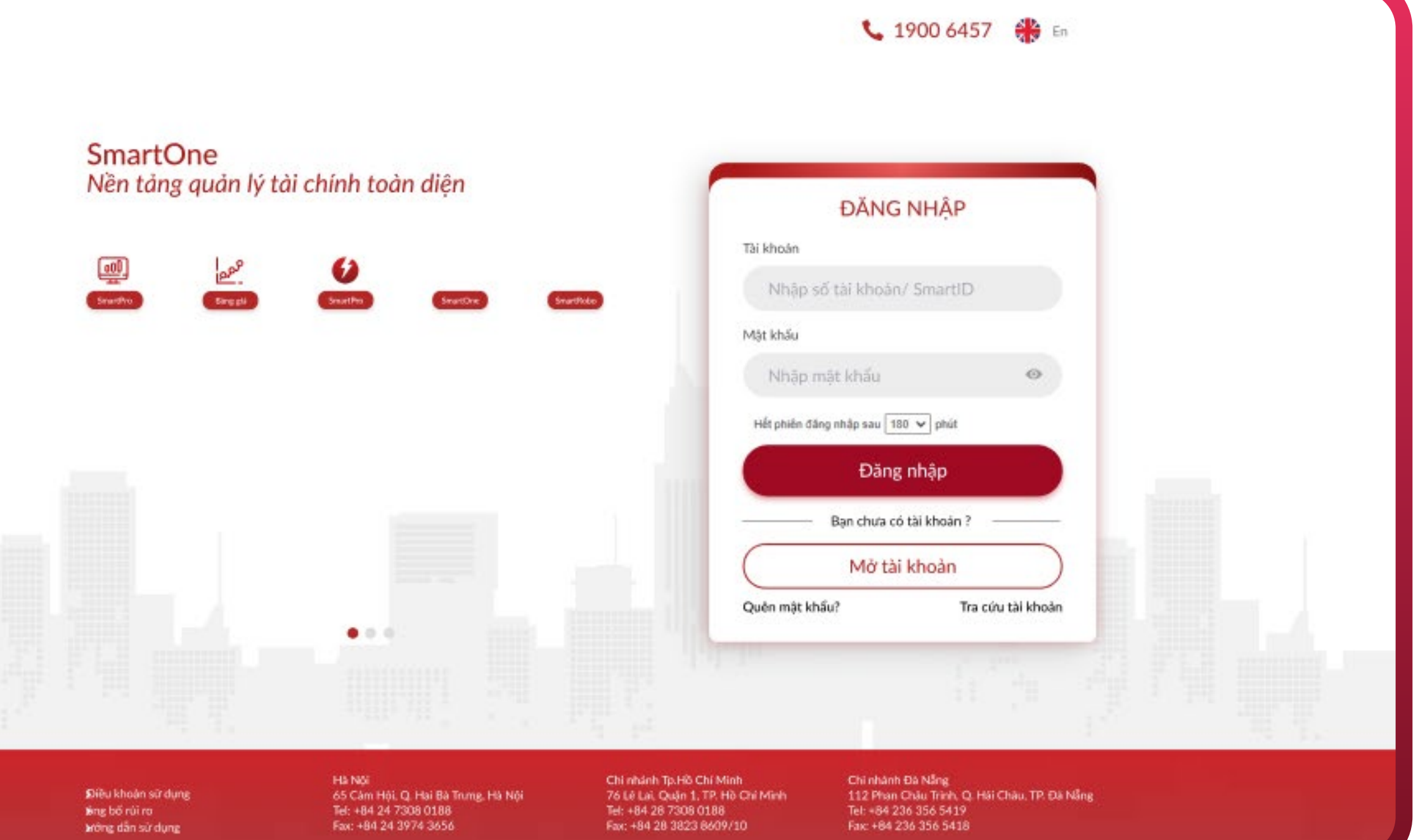

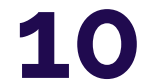

#### Bước 2: -

Thực hiện nhập **"Số tài khoản hoặc SmartID và Mật khẩu"**.

Bấm **"Đăng nhập"** để truy cập màn hình **"Nhập OTP"** 

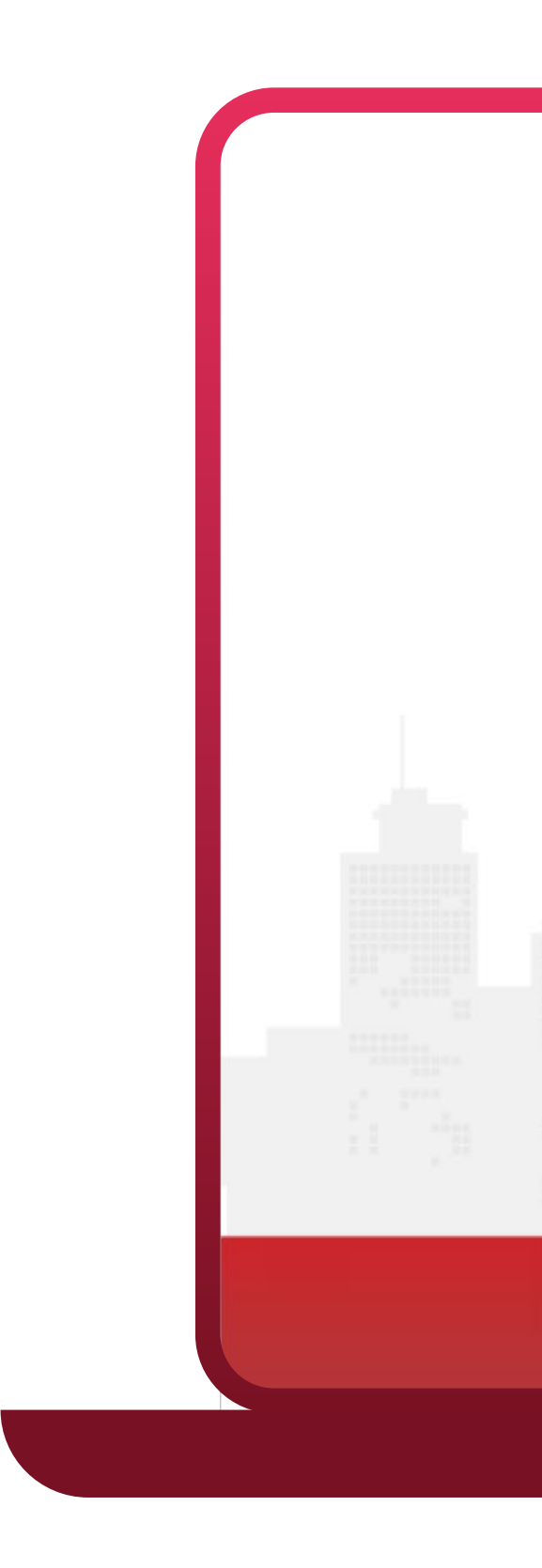

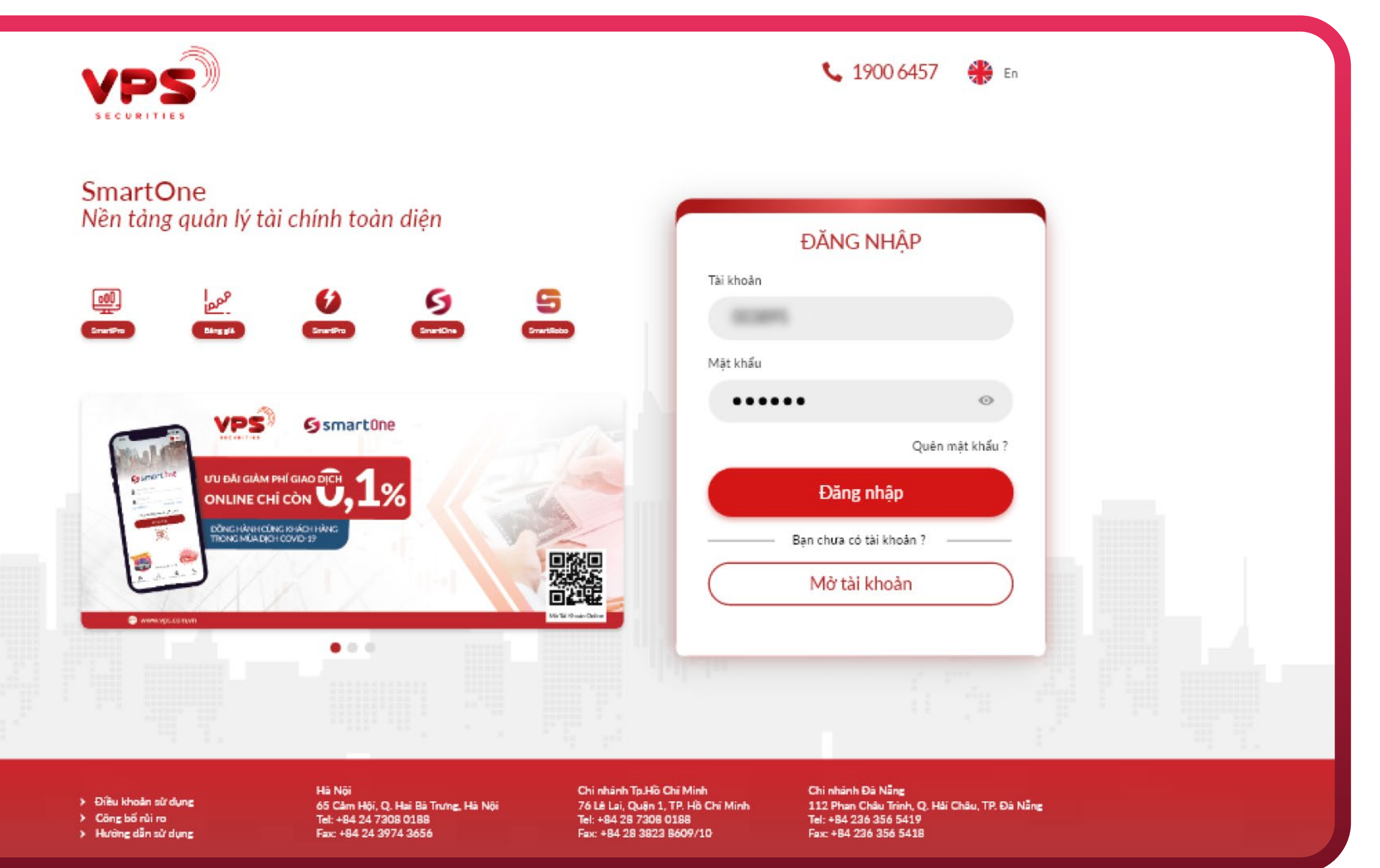

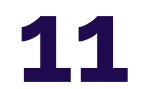

#### Bước 3: \_

Tại màn hình **"Nhập mã OTP"**, thực hiện xác thực OTP theo hướng dẫn và bấm **"Xác nhận"** để truy cập màn hình trang chủ website.

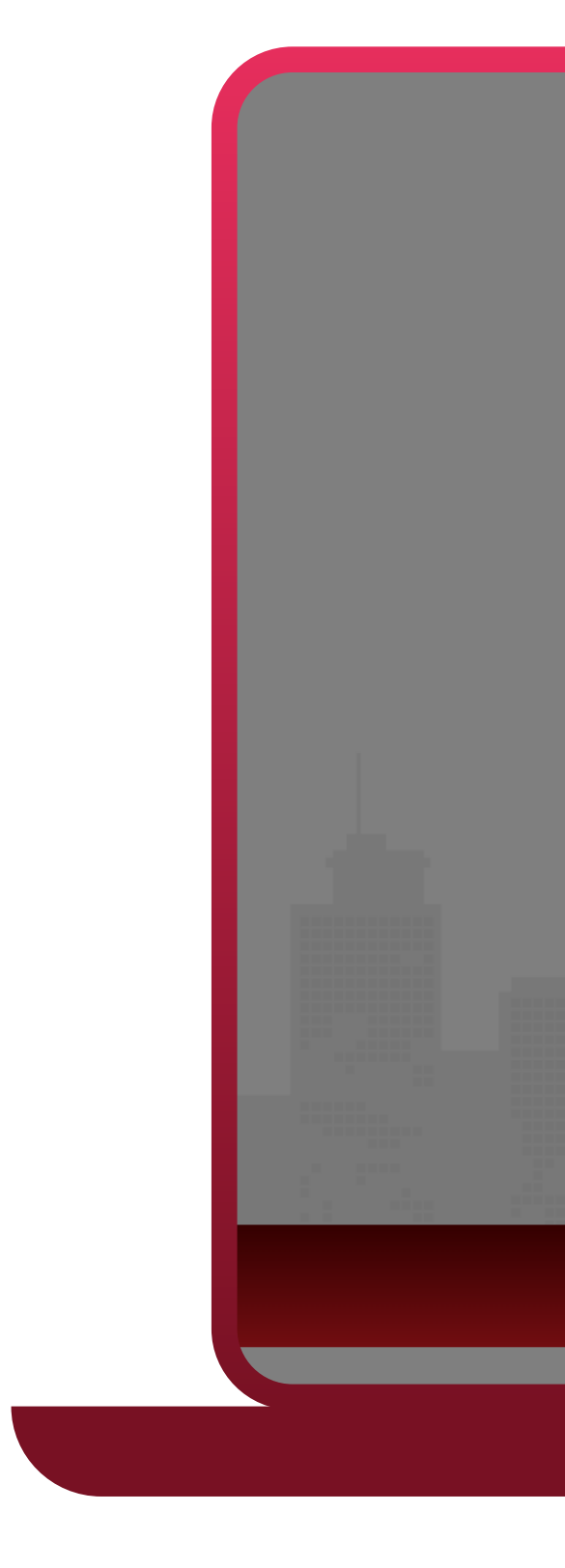

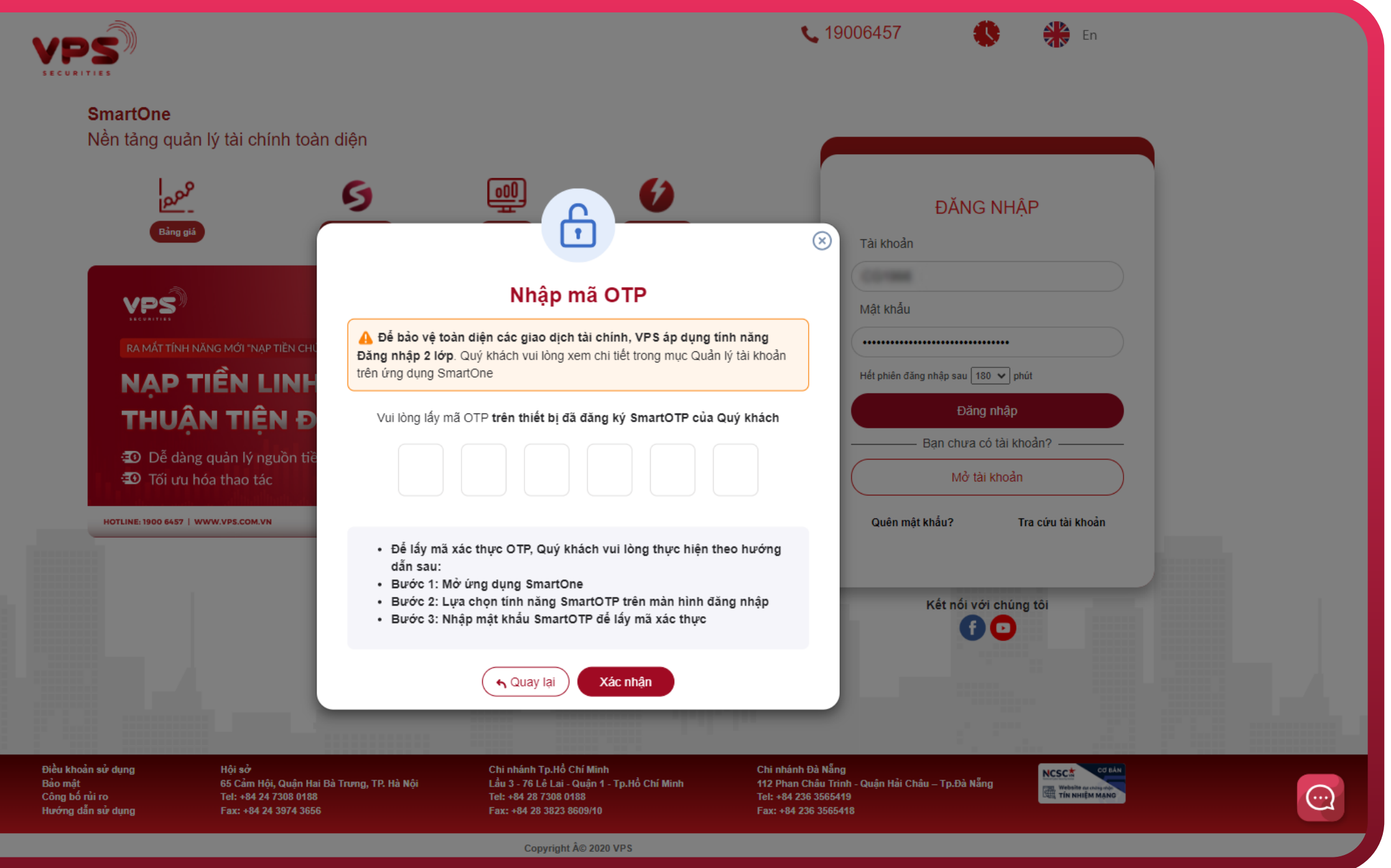

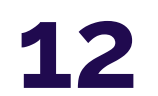

## 4 CÁCH THỨC ĐĂNG NHẬP VÀO SMARTPRO PHIÊN BẢN WEBSITE

Bước 1: -

Truy cập SmartPro phiên bản Website tại đây: https://smartpro.vps.com.vn/

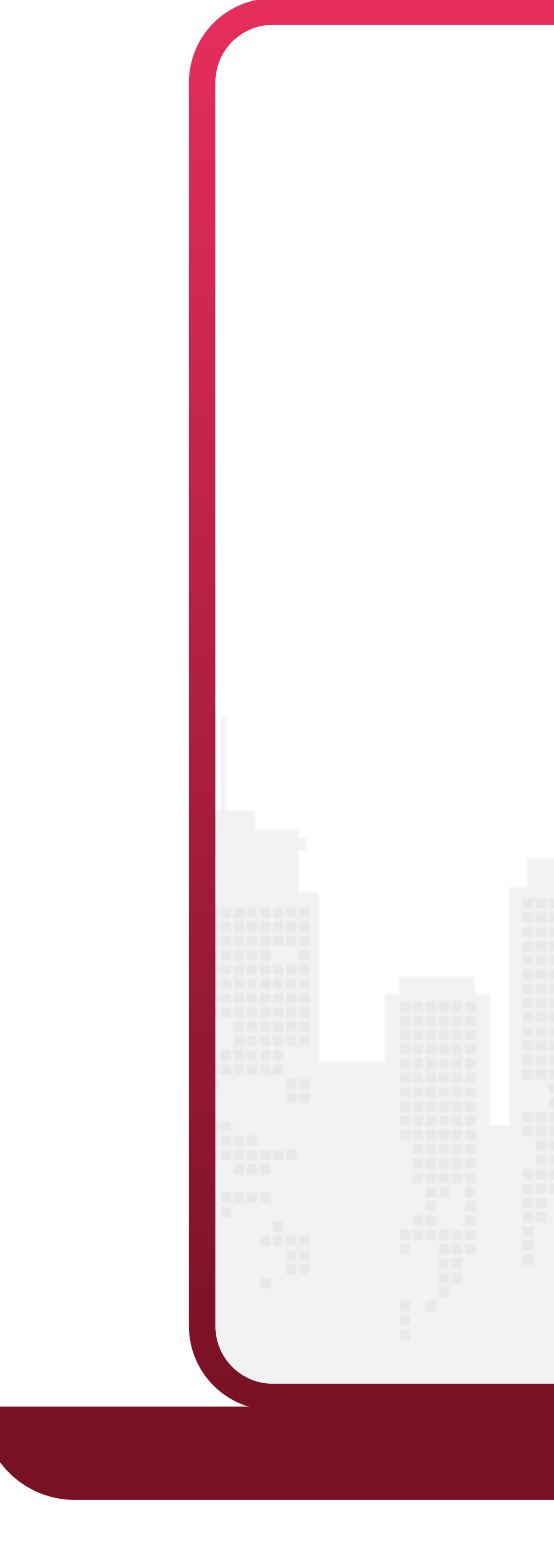

| VPS                                                                                                    | <b>L</b> 19006457 <b>S</b>                                                                    |  |  |
|----------------------------------------------------------------------------------------------------|-----------------------------------------------------------------------------------------------|--|--|
| SmartPro<br>Nền tảng đầu tư xu hướng vượt trội                                                                                                    | ĐĂNG NHẬP                                                                                     |  |  |
| Image: SmartOne     Image: SmartPro     Image: SmartOne     Image: SmartRobo                                                                                                    | Tài khoản<br>Nhập số tài khoản/ SmartID                                                       |  |  |
|                                                                                                    | pify<br>Dăng nhập                                                                             |  |  |
| Gify di<br>83 mê ly<br>Extended a service dunce des suartous<br>Datues de service dunce des suartous                                                                                                    | Bạn chưa có tài khoản ?<br>Mờ tài khoản<br>Quên mật khẩu ? Tra cứu tài khoản                  |  |  |
| Điều khoản<br>sử dụng         Hội sở         Chỉ nhánh Tp.Hồ Chí Minh         Chỉ n           Sử dụng         65 Cảm Hội, Quận Hai Bà         Lầu 3 - 76 Lê Lai - Quận 1 - 112 F           Công bố rủi         Trưng, TP. Hà Nội.         Tp.Hồ Chí Minh         Nẵng           ro         Tel: +84 24 7308 0188         Tel: +84 28 7308 0188         Tel: +84 28 38238609/10         Fax: +84 28 38238609/10 | hánh Đà Nẵng<br>Phan Châu Trinh - Quận Hải Châu – Tp.Đà<br>84 236 356 5419<br>•84 236 3565418 |  |  |
| Copyright © 2020                                                                                                    | VPS                                                                                           |  |  |

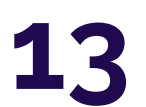

#### Bước 3: -

Tại màn hình **"Nhập OTP"**, thực hiện xác thực OTP theo hướng dẫn và bấm **"Xác nhận"** để truy cập màn hình trang chủ website.

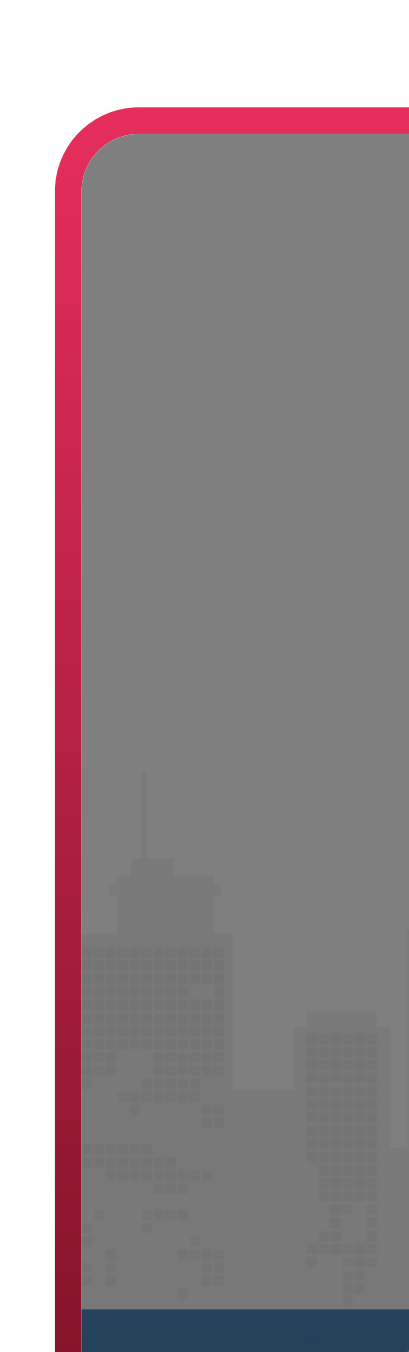

Điều khoản sử dụng Công bố rủi ro Hướng dẫn sử dung

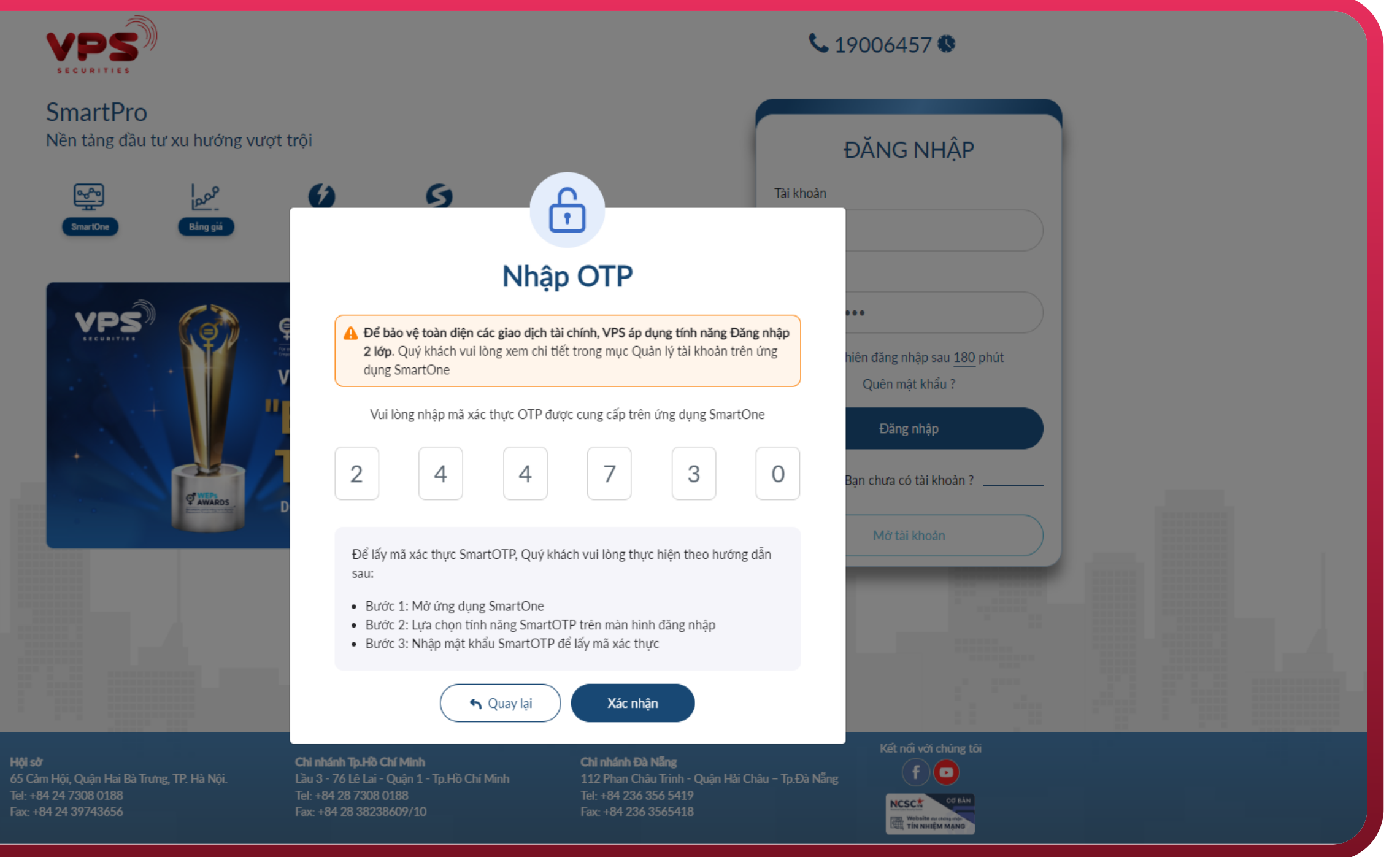

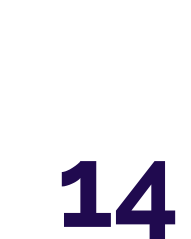

#### Bước 3: -

Tại màn hình **"Nhập OTP"**, thực hiện xác thực OTP theo hướng dẫn và bấm **"Xác nhận"** để truy cập màn hình trang chủ website.

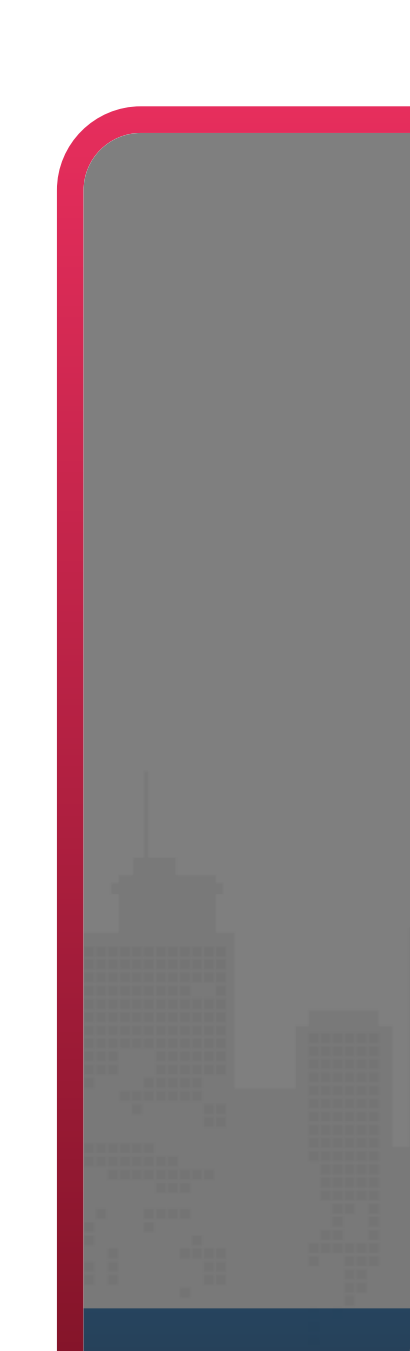

Điều khoản sử dụng Công bố rủi ro Hướng dẫn sử dung

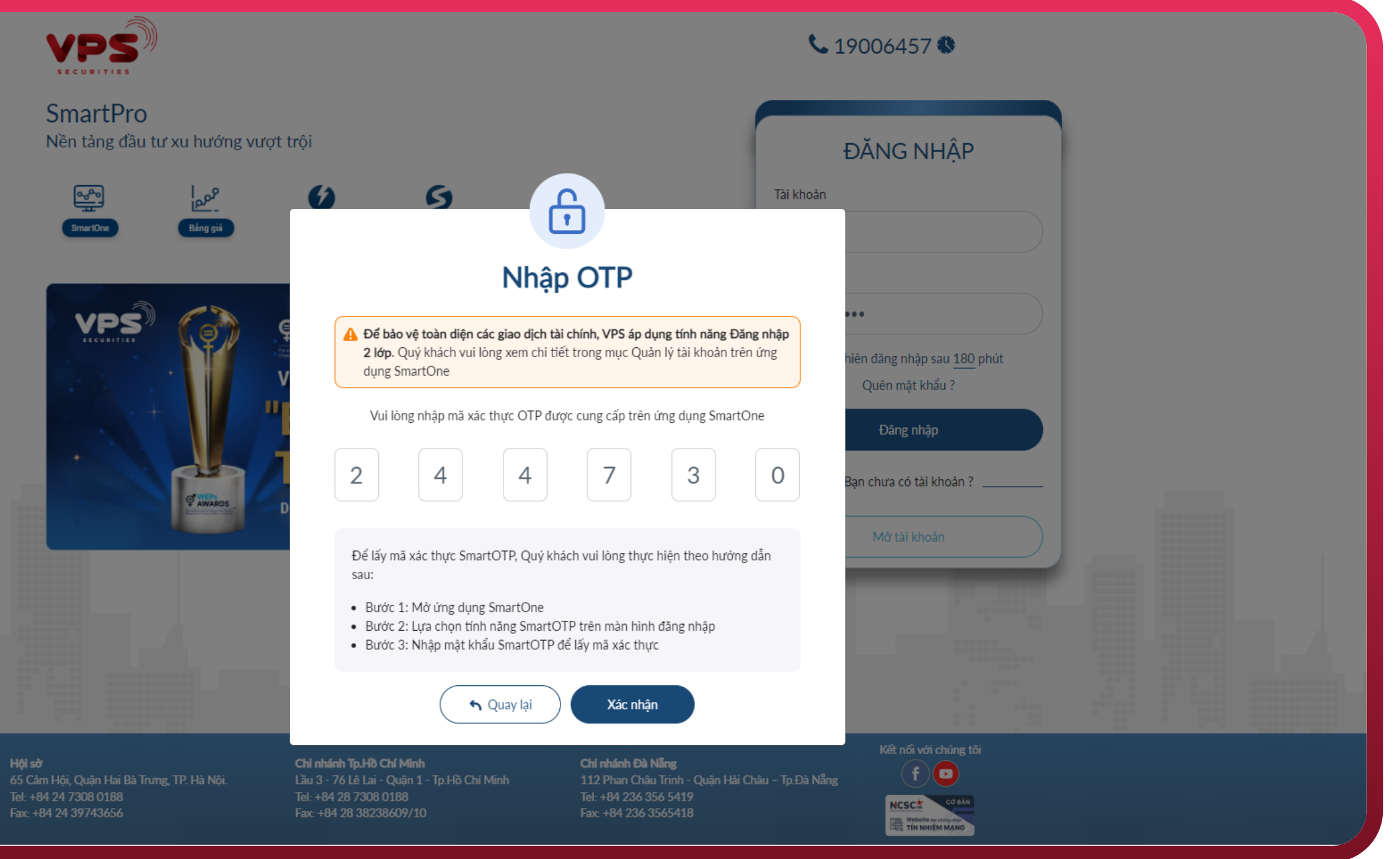

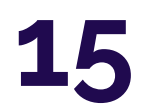